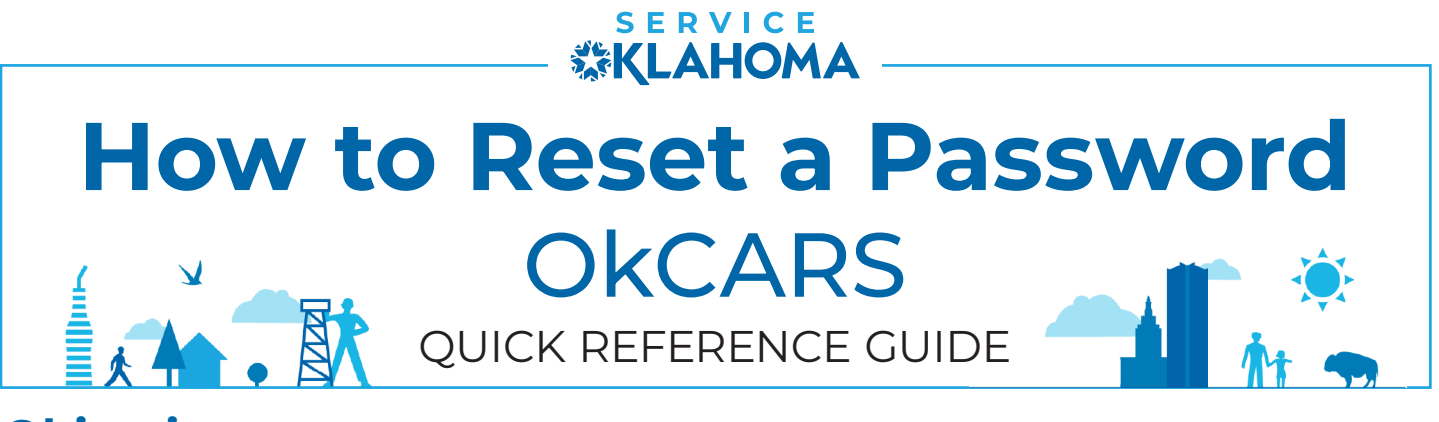

# **Objective:** This quick reference guide details how dealers can reset their OkCARS password.

# **STEP 1** Navigate to the OkCARS webpage and click the **"Forgot Password?"** link.

| Logon                                                                                                    | Log in to continue           |
|----------------------------------------------------------------------------------------------------|------------------------------|
| Please use the business logon on the right to access any of the following listed accounts. Once logged in, you will be able to perform business specific actions. | Tiffany.Doane@service.ok.gov |
| Dealers Lienholders Individuals/Businesses                                                                                                    | Password 💿                   |
|                                                                                                    | Log in                       |
|                                                                                                    | Eorgot password?             |

### **STEP 2** Enter the **email address** connected to the OkCARS account.

| Forgot Password                                                                |               |
|--------------------------------------------------------------------------------|---------------|
| Reset Your Password                                                            |               |
| Email                                                                          |               |
| Required                                                                       |               |
| Instructions to complete the password recovery process will be emailed to you. |               |
|                                                                                | 5             |
|                                                                                | Cancel Submit |

#### **STEP 3** Open the email you receive from Service Oklahoma. Select the **"Click Here"** link.

| OKCARS                                                                                                    | · WV OneLink staging                                                                                                    | HELP                                                                                                    |
|----------------------------------------------------------------------------------------------------|----------------------------------------------------------------------------------------------------|----------------------------------------------------------------------------------------------------|
| 월 9 ℃ ↑ ↓ ▼                                                                                                    | Testing: OVS Recover Password – Message (HTML)                                                                                                    | . (7) ■□/×                                                                                                    |
| File   Message   Heip   Laserfiche   Mimecast   A     Image: Second Second Seco | Acrobat           Tell me what you want to do              Covana           Tell me what you want to do             To Manager           To Manager           Tell me what you want to do             To Manager           To Manager           To Manager           To Manager           To Manager             Tell me what you want to do           Philip Met           Tell me what you want to do           Tell me what you want to do           Tell me what you want to do           Tell me what you want to do           Tell me what you want to do           Tell me what you want to do           Tell me what you want to do           Tell me what you want to do           Tell me what you want to do           Philip Met           Tell me what you want to do             Tell me what you want to do           Tell me what you want to do           Tell me what you want to do           Tell me what you want to do           Tell me what you want to do           Tell me what you want to do           To do           To do | Security<br>Actions ∞ Ying<br>Insights Uplend<br>Attachments   Prostpoint to_ Add-in   %> Repty All → Forward   Wed 7/24/2024 227 PM |

# **STEP 4** Enter the answer to the **secret question** and once prompted, type in a **new password**.

| Reset Your F        | Password          |                   |                                     |
|---------------------|-------------------|-------------------|-------------------------------------|
| Enter the answer t  | to your secret    | question to co    | ontinue the password reset process. |
| Where did you go th | he first time you | u flew on an airp | * plane?                            |
| Required            | I                 | O                 |                                     |

# **STEP 5 "Submit"** to confirm and update your password.

| Answer Secret Question | Create New Password |                                                                       |      |
|------------------------|---------------------|-----------------------------------------------------------------------|------|
| Reset Your Passwor     | d                   | Password Help                                                         |      |
| New Password           |                     | Passwords cannot be reused                                            |      |
|                        | 0                   | Minimum 10 characters Passwords must contain both letters and numbers |      |
| Confirm Password       |                     | Passwords must contain both uppercase and lowercase letters           |      |
|                        | 0                   | Passwords must contain special characters                             |      |
|                        |                     |                                                                       |      |
| Cancel                 |                     | < Previous Subr                                                       | uit. |

If you have any questions on this process, reach out to **dealersupport@service.ok.gov**